# INITIATION AU LOGICIEL MILLENIUM 3 API CROUZET

### **1** Introduction

Le logiciel Millenium 3 sert à programmer l'Automate Programmable Industriel (API) Crouzet.

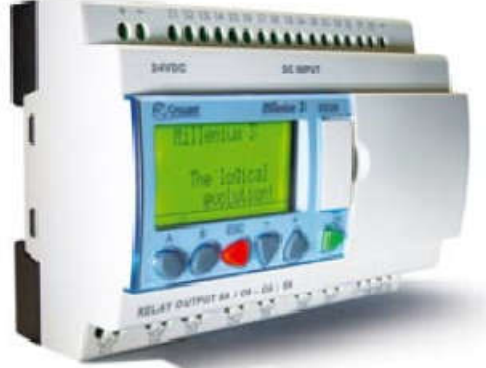

On nomme Automate Programmable Industriel, (API, en anglais Programmable Logic Controller, PLC) un dispositif similaire à un ordinateur, utilisé pour automatiser des processus comme la commande des machines sur une chaîne de montage dans une usine.

Là où les systèmes automatisés plus anciens emploieraient des centaines ou des milliers de relais et de cames, un simple automate suffit. On nomme automaticiens les programmeurs de ces Automates Programmables Industriels.

L'API est structuré autour d'une unité de calcul ou processeur (en anglais Central Processing Unit, CPU), d'une alimentation (depuis des tensions alternatives - AC ou continues - DC) et, de modules suivant les besoins de l'application, tel que:

- des cartes d'entrées sorties (en anglais Input Output, I/O) numériques (Tout ou rien)
- ou analogiques
- des cartes d'entrées pour brancher des capteurs (un capteur est un dispositif qui transforme l'état d'une grandeur physique observée en une grandeur utilisable,...), boutons poussoirs, ...
- des cartes de sorties pour brancher des actionneurs, voyants, vannes, ...
- des modules de communication pour dialoguer avec d'autres automates, des entrées/sorties déportées, des supervisions ou autres interfaces homme-machine
- des modules dédiés métiers, tels que de comptage rapide, de pesage...
- des modules d'interface pour la commande de mouvement, dits modules Motion, tels que démarreurs progressifs, variateur de vitesse, commande d'axes.

Nous allons étudier le fonctionnement du logiciel de programmation de cet automate. Une fois le programme élaboré et testé sur l'ordinateur, il pourra être transféré dans l'automate pour y être exploité.

## **2 CREATION D'UN NOUVEAU DOCUMENT DE TRAVAIL**

a. Lancez le logiciel "Millenium 3 AC".

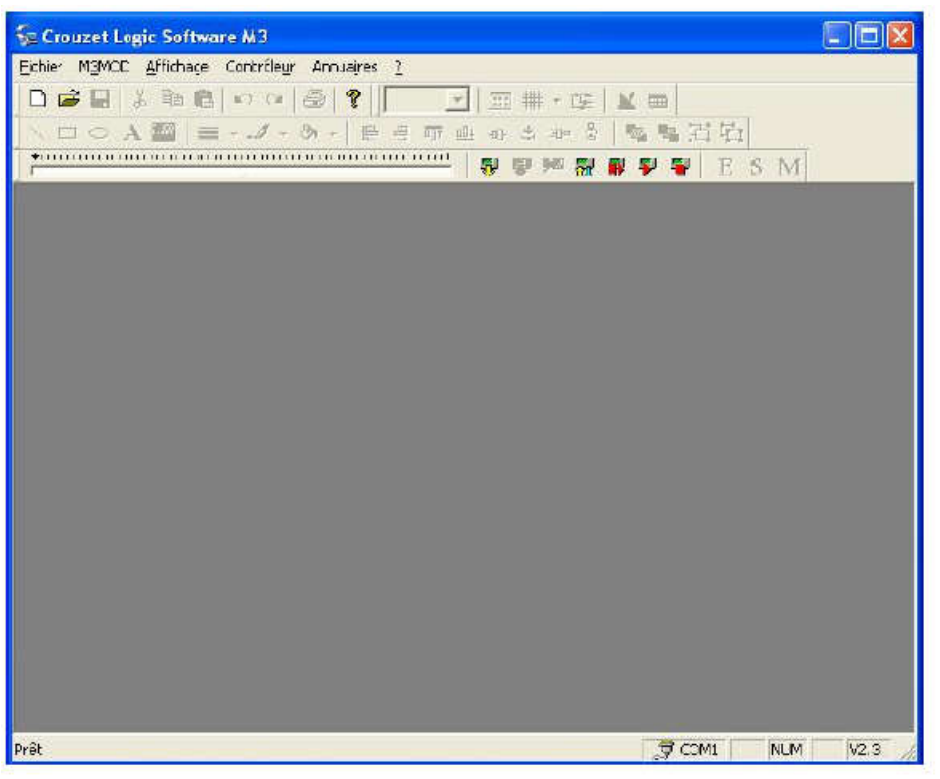

**b.** Cliquez sur "Nouveau document".

| 🛠 Crouzet Logic Software M3                    |      |
|------------------------------------------------|------|
| Fichier M3MOD Affichage Contrôleur Annuaires 7 |      |
| □□□□□□□□□□□□□□□□□□□□□□□□□□□□□□□□□□□□□          |      |
| ◇ A圖 =・オ・カ・  臣引 市 止 の と ゆ き   監督昭昭             |      |
|                                                |      |
|                                                |      |
|                                                |      |
| Prêt                                           | V2.3 |

c. Vous devez choisir le type d'Automate : Exemple : cliquez sur XD26.

| noix du contrôleu<br>- Chox de la catégorie | r<br>du contrôleur |          |              |
|---------------------------------------------|--------------------|----------|--------------|
| CD 1                                        |                    | CB 12    | CD 20        |
| CB 2                                        |                    | XD 10    | XD 26        |
| Туре                                        | Référence          | Entrées  | Scins        |
| 5                                           |                    | Suivant> | Annuler Aide |

d. Précisez la référence exacte de l'Automate : Exemple : choisissez "88 970 161".

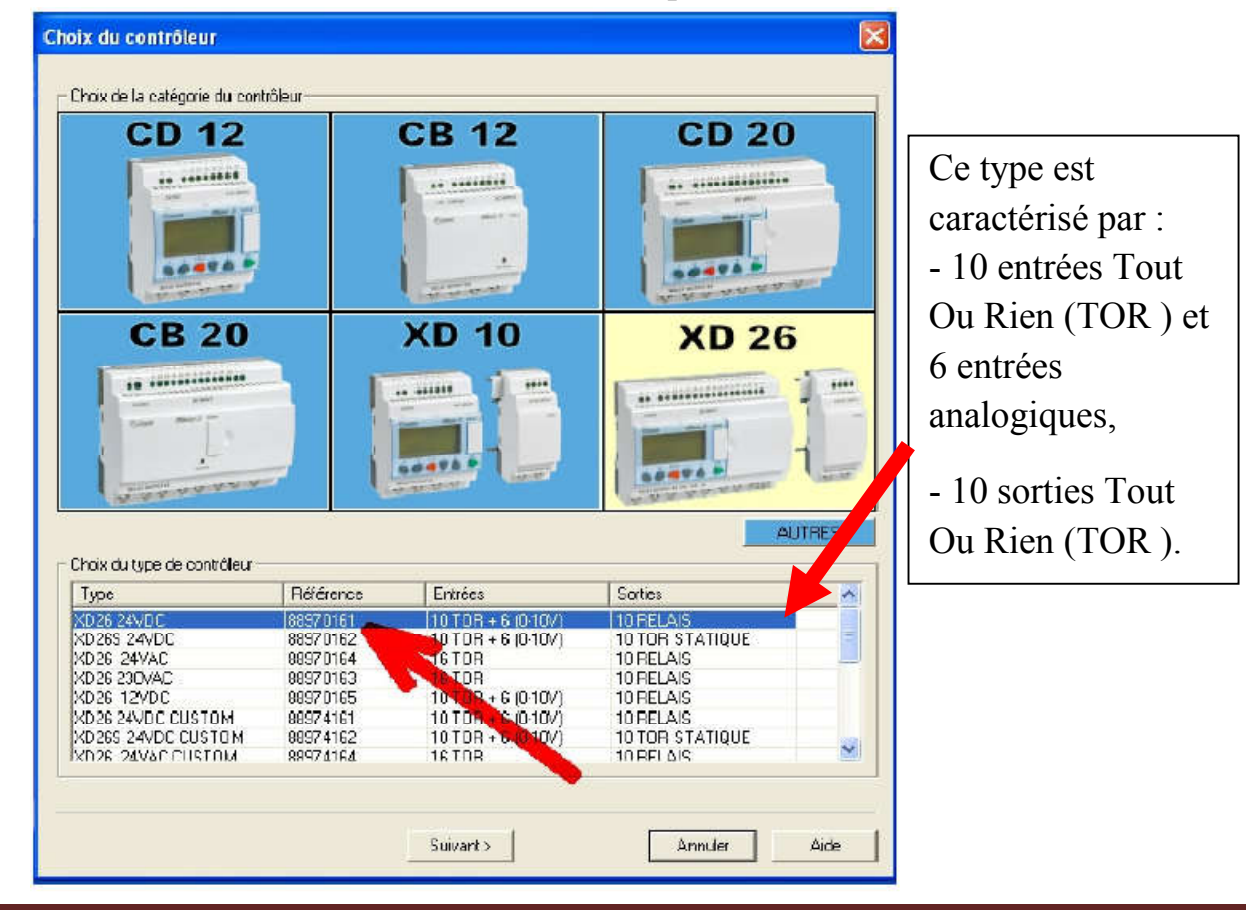

A. ABDOU/Univ M'sila/Fac Tech/Dep G Elec

e. Il est possible d'ajouter des extensions sur l'Automatique (communication, entrées, sorties, etc..). Pour cette application, nul besoin d'ajouter d'extension : cliquez sur "Suivant".

| Type XD26 24VDC<br>Almenation 24VDC<br>Entráces 0 TOF + 6 (010V)<br>Sorties 0 RELAIS<br>Choix dos extensions associées<br>Extensions compatibles<br>Type 0 Efferance Codes Sites<br>Extensions compatibles<br>Type 0 Efferance Codes Sites<br>XATO 24VDC 3697021 4 TOR 24CLAIS<br>XATO 24VDC 3697021 6 TOR 4 RELAIS<br>XATO 24VDC 3697021 6 TOR 4 RELAIS<br>XATO 24VDC 3697021 8 TOR 6 RELAIS<br>XATO 24VDC 3697021 8 TOR 6 RELAIS<br>XATO 24VDC 36970270 8 ENTIERS 4 ENTIERS<br>XATO 24VDC 36970270 8 ENTIERS 4 ENTIERS<br>XATO 24VDC 36970270 8 ENTIERS 4 ENTIERS<br>XATO 24VDC 36970270 8 ENTIERS 4 ENTIERS<br>XATO 24VDC 36970270 8 ENTIERS 4 ENTIERS<br>XATO 24VDC 36970270 8 ENTIERS 8 ENTIERS<br>XATO 24VDC 36970270 8 ENTIERS 8 ENTIERS<br>XATO 24VDC 36970270 8 ENTIERS 8 ENTIERS<br>XATO 24VDC 36970270 8 ENTIERS 8 ENTIERS<br>XATO 24VDC 36970270 8 ENTIERS 8 ENTIERS<br>XATO 24VDC 36970270 8 ENTIERS 8 ENTIERS<br>XATO 24VDC 36970270 8 ENTIERS<br>XATO 24VDC 36970270 8 ENTIERS<br>XATO 24VDC 36970270 8 ENTIERS<br>XATO 24VDC 36970270 8 ENTIERS<br>XATO 24VDC 36970270 8 ENTIERS<br>XATO 24VDC 36970270 8 ENTIERS<br>XATO 24VDC 36970270 8 ENTIERS<br>XATO 24VDC 3697020 8 ENTIERS<br>XATO 24VDC 3697020 8 ENTIERS<br>XATO 24VDC 3697000 9 ENTIERS<br>XATO 24VDC 3697000 9 ENTIERS<br>XATO 24VDC 3697000 9 ENTIERS<br>XATO 24VDC 3697000 9 ENTIERS<br>XATO 24VDC 3697000 9 ENTIERS<br>XATO 24VDC 9 ENTIERS<br>XATO 24VDC 9 ENTIERS<br>XATO 24VDC 9 ENTIERS<br>XATO 24VDC 9 ENTIERS<br>XATO 24VDC 9 ENTIERS<br>XATO 24VDC 9 ENTIERS<br>XATO 24VDC 9 ENTIERS<br>XATO 9 ENTIERS<br>XATO 9 ENTIERS<br>XATO 9 ENTIERS<br>XA | Type ce Contôleur                                |             | -                | VD 9C                 |   |
|----------------------------------------------------------------------------------------------------|--------------------------------------------------|-------------|------------------|-----------------------|---|
| Almenation     24VDC       Enkáce     0 TOF + 6 (0 10V)       Sorties     0 RELAIS   Choix des extensions associées Extensions compatibles Type      Offmane     Coloites      Sortie      Sortie      Coloite     Serties      Sorties      Sorties      Coloite     Serties      Sorties      Coloite     Serties      Coloite     Serties      Coloite     Serties      Coloite     Serties      Coloite     Serties      Coloite     Coloite     Coloites      Coloite     Coloites      Coloite     Coloites      Coloites      Colotes      Colotes                                                                                                    | Туре                                             | XD26 24VD 0 | D I              | XD 20                 |   |
| Entráce: 0 TOF A 6 (0 10V)<br>Sorties 0 RELAIS Choix des extensions associées Extensions compatibles Type 0 Efferance Coloées Suites Status 24/DC 3897021 6 TOR 4 RELAIS SR14 24/DC 38970231 8 TOR 6 RELAIS SR14 24/DC 38970231 8 TOR 6 RELAIS SR14 24/DC 38970250 4 ENTIERS 4 ENTIERS SR040 24/DC 39970270 8 ENTIERS 4 ENTIERS SR040 24/DC 39970270 8 ENTIERS 4 ENTIERS SR040 24/DC 39970270 8 ENTIERS SR040 24/DC 39970270 8 ENTIERS SR040 24/DC 3                                                                                                    | Alimentation                                     | 24VDC       |                  |                       | - |
| Sorties 0 RELAIS Choix des extensions associées Extensions compatibles Type 0 Réference Colorées Soulies STOS 24/DC 38970221 6 TOR 4 RELAIS SR14 24/DC 38970221 6 TOR 4 RELAIS SR14 24/DC 38970231 8 TOR 6 RELAIS SR14 24/DC 38970250 4 ENTIERS 6 ENTIERS SR05 24/DC 38970270 8 ENTIERS 8 ENTIERS SR05 24/DC 39970270 8 ENTIERS 8 ENTIERS SR05 24/DC 39970271 8 TOR 4 SORTIERS SR05 24/DC 39970271 8 TOR 4 SORTIERS SR05 4 TOR 4 SORTIERS SR05 4 TOR 4 SORTIERS SR05 4 TOR 4 SORTIERS SR05 4 TOR 4 SORTIERS SR05 4 TOR 4 SORTIERS SR05 4 TOR 4 SO                                                                                                    | Entráce                                          | 0 TOF (6)   | 010/)            | an annanterenterenter |   |
| Choix des extensions associées<br>Extensions compatibles<br>Type Déférence Extrées Suites<br>Salté 24/002 3697021 4 1008 2 RELAIS<br>AR10 24/002 3697021 6 TOR 4 RELAIS<br>XR10 24/002 36970231 8 TOR 6 RELAIS<br>XR10 24/002 36970250 4 ENTIERS 6 ENTIERS<br>XR15 24/002 36970270 8 ENTIERS 6 ENTIERS<br>XR15 24/002 36970270 8 ENTIERS 8 ENTIERS<br>XR15 24/002 36970270 8 ENTIERS<br>XR15 24/002 36970270 8 ENTIERS<br>XR16 24/002 36970270 8 ENTIERS<br>XR16 24/002 36970270 8 ENT             | Sarties                                          | . O RELAIS  |                  |                       |   |
| Type         Difference         Cubics         Subject         Subject <thsubject< th="">         Subject         <ths< th=""><th>Choix des extensions a<br/>silensions compatibles</th><th>3300/663</th><th>A</th><th></th><th>_</th></ths<></thsubject<>                                                                                                    | Choix des extensions a<br>silensions compatibles | 3300/663    | A                |                       | _ |
| XECC 24/DC         38370211         4 TOR         2 RELAIS           XR10 24/DC         38370231         6 TOR         4 RELAIS           XR14 24/DC         38370231         8 TOR         6 RELAIS           XR14 24/DC         38370231         8 TOR         6 RELAIS           XR14 24/DC         38370231         8 TOR         6 RELAIS           XR14 24/DC         38370231         8 TOR         6 RELAIS           XR15 24/DC         38370270         8 ENTIERS         6 ENTIERS           XR15 24/DC         38370270         8 ENTIERS         6 ENTIERS           XA04 24/DC         38370271         8 ENTIERS         2 ANALOG 10 BTS           XE 10 24/DC         38370271         AUCUN         4 SURTIES           M3MOD         38370717         AUCUN         AUCUN           VALCE         38370717         AUCUN         AUCUN           VALCE         38370717         AUCUN         AUCUN           Aliouter         Exceptine         16 E / 10 S           Extensions séectionnées         Type         Référence         Entriées                                                                                                    | Туре                                             | Défénue     | Coliecs          | Sules                 | 1 |
| XR10 24VDC         3897021         6 TOR         4 RELAIS           XR14 24VDC         38970231         8 TOR         6 RELAIS           XN03 24VDC         38970250         4 ENTIERS         4 ENTIERS           XN15 24VDC         38970270         8 ENTIERS         6 ENTIERS           XN15 24VDC         38970270         8 ENTIERS         6 ENTIERS           XN15 24VDC         38970270         8 ENTIERS         8 ENTIERS           XA04 24VDC         38970271         6 TOR         4 SORTIES           XA04 24VDC         38970271         6 TOR         4 SORTIES           M3MOD         3897017         AUCUN         AUCUN           Aliouter         Secontime         0 ENTITIERS           Aliouter         Secontime         0 ENTITIERS           Vision         16 E / 10 S         Extensions selectionneles           Type         Référence         Entrées         Series                                                                                                    | X806 24VDC                                       | 000000011   | 41080            | 2 RELAIS              |   |
| XR14         24VDC         38970231         8 TOR         6 RELAIS           XN15         24VDC         38970250         4 ENTIERS         4 ENTIERS           XN15         24VDC         38970270         8 ENTIERS         6 ENTIERS           XN15         24VDC         38970270         8 ENTIERS         6 ENTIERS           XA04         24VDC         38970271         8 ENTIERS         2 ANALOG 10 BTS           XA04         24VDC         38970271         6 TOR         4 S0 ENTIERS           M3MDD         3897017         AUCUN         AUCUN         4 ENTIERS           Allouter         3897017         AUCUN         AUCUN         4 ENTIERS           Allouter         3897017         AUCUN         AUCUN         4 ENTIERS           Allouter         3897017         AUCUN         AUCUN         4 ENTIERS           Allouter         3897017         AUCUN         AUCUN         4 ENTIERS           Allouter         3897017         AUCUN         AUCUN         4 ENTIERS           Allouter         3897017         AUCUN         AUCUN         4 ENTIERS           Allouter         Becapirme         16 E / 10 S         Extension a Selectionnées         5 entica                                                                                                    | AR10 24VDC                                       | 38970221    | 6 TOR            | 4 RELAIS              |   |
| XN03 24VDC     38970250     4 ENTIERS     4 ENTIERS       XN05 24VDC     38970270     8 ENTIERS     6 ENTIERS       XA04 24VDC     38970241     2 ANALOG 10 BITS     2 ANALOG 10 B TS       XA04 24VDC     3897021     6 TOR     4 SOFTIES       MISMOD     38970117     AUCUN     AUCUN       Mismon     38970117     AUCUN     AUCUN       Mismon     38970117     AUCUN     AUCUN       Mismon     38970117     AUCUN     AUCUN       Mismon     38970117     AUCUN     AUCUN       Mismon     38970117     AUCUN     AUCUN       Mismon     5 ENTIERS     0 ENTIERS       Mismon     5 ENTIERS     0 ENTIERS       Mismon     5 ENTIERS     0 ENTIERS       Mismon     6 ENTIERS     0 ENTIERS                                                                                                    | XR14 24VDC                                       | 38970231    | 8 TOR            | 6 RELAIS              |   |
| XND5 24VDC     38970270     8 ENTIERS     6 ENTIERS       XA04 24VDC     38970241     2 ANALOG 10 BITS     2 ANALOG 10 BITS       XE 10 24VDC     3897021     6 TOR     4 SORTIES       M3MDD     3897017     AUCUN     AUCUN       Alouter     Seconcer     0 ENTIERS       Vombre total Centréex/sorties     16 E / 10 S       Extensions séectionnées                                                                                                    | XND3 24VDC                                       | 38970250    | 4 ENTIERS        | 4 ENTIERS             |   |
| XAD4 24VDC     38970241     2 ANALOG 10 BITS     2 ANALOG 10 BITS       XE 10 24VDC     38970221     6 TOR     4 SORTIES       MISMOD     38970217     AUCUN     4 SORTIES       Alouter     Seconties     0 ENTIERE     0 ENTIERE       Alouter     Seconties     16 E / 10 S       Extensions séectionnées     Type     Nétérance                                                                                                    | XND5 24VDC                                       | 36970270    | 8 ENTIERS        | BENTIERS              |   |
| XE 10 24V/DC     38970012     6 TOR     4 SDRTIES       M3MDD     38970017     AUCUN     AUCUN       Allouter     38970017     AUCUN     AUCUN       Allouter     Sectorme     0 ENTIFIER       Nombre total c'entrées/sorties     16 E / 10 S       Extension s séectionnées     Type     Définition                                                                                                    | XA04_24VDE                                       | 38970241    | 2 ANALOG 10 BITS | 2 ANALOG 10 B TS      |   |
| M3MDD     38370117     AUCUN     AUCUN       Ajauter     Seconner     0 ENTIFER     0 ENTIFER       Ajauter     Seconner     0 ENTIFER     0 ENTIFER       Nombre total c'entréex/soities     16 E / 10 S       Extensions séectionnées       Type     Déférence                                                                                                    | XE 10 24VDC                                      | 38970621    | 6 TOR            | 4 SORTIES             |   |
| Ajauter Sacprines<br>Vombre lotal d'entréex/soities 16 E / 10 S<br>Extensione séectionnées<br>Type Référence Entrées Sortice                                                                                                    | M3MOD                                            | 38970117    | AUCUN            | AUCUN                 | ~ |
| Extensions séectionnées Type Référence Entrées                                                                                                    | Ajaster                                          | aproer      | 16.5 / 10.5      |                       |   |
| Typo Référence Entrées Serties                                                                                                    | Extension : séectionné                           | 801065      | 1527105          |                       |   |
|                                                                                                    | Турс                                             | E châranad  | Entréss          | Sortics               |   |
|                                                                                                    |                                                  |             |                  | -                     |   |
|                                                                                                    |                                                  |             |                  |                       |   |

**f.** Sélectionnez le type de langage de programmation - langage à contact (Ladder) ou FBD (Functional Block Diagram). Pour cette initiation, cliquez sur "**FBD**".

|                        | Hana                       | F description and the second                   |  |
|------------------------|----------------------------|------------------------------------------------|--|
| Féférence              | XD26 24VDC                 | E ktensions nan contigues<br>1 Nan selectionné |  |
| Almentation<br>Entriès | 24/DC<br>10 TOB + 610-10/1 |                                                |  |
| Sorfies                | 1C RELAIS                  | Extensions                                     |  |
|                        | \                          | 1 Non sélectionné                              |  |
|                        | Ladder                     | FBD                                            |  |
|                        |                            |                                                |  |
|                        |                            |                                                |  |

g. Validez ce choix en cliquant sur "Suivant".

| Type de Contrôleur |                  |       |                      |
|--------------------|------------------|-------|----------------------|
|                    | Base             | Exter | nsions non contiqués |
| léférence          | ×(D2G 24VDC      | 1     | Non sélectonné       |
| limentation        | 24\vD/C          |       |                      |
| ntrées             | 10 UE + 6(0-10V) |       |                      |
| arties             | 10 RELAIS        |       | Extensions           |
|                    |                  | 1     | Non sélectonré       |
|                    |                  | 2     | Non sélectonré       |
|                    |                  |       | 76 <sup></sup>       |
|                    | Lagger           | FDL   | 1                    |
|                    |                  |       |                      |

h. Voici le nouveau document configuré pour votre automate.

| Crouzet Logic Software M3 [SansTitre1 Edition]                                           |                   |      |
|------------------------------------------------------------------------------------------|-------------------|------|
| l Fichier Edition Mode M3MOD Alfrichage Cubis Controleur Options Annuares Dessni Fenetre | 1                 | - 0' |
| ○ A 図 ■ - <u>4</u> · ③ · 臣司市山市る中支 製製匠街                                                   |                   |      |
| ·····································                                                    | M                 |      |
|                                                                                          | w - Iso oal¥a - I |      |
|                                                                                          |                   |      |
| Titra - Autour - V: 0.0 PROGRAMME XD26 24VDC                                             |                   |      |
| <u>р</u> :                                                                               |                   |      |
|                                                                                          |                   |      |
| <u>B</u>                                                                                 | 01                |      |
|                                                                                          |                   |      |
| 12                                                                                       | 02                |      |
|                                                                                          |                   |      |
| 13                                                                                       |                   |      |
|                                                                                          |                   |      |
|                                                                                          |                   |      |
|                                                                                          |                   |      |
|                                                                                          |                   |      |
| 15.                                                                                      | 05                |      |
| *                                                                                        |                   | V2.3 |

### **3 PROGRAMMATION DE BASE**

a. Une barre d'outils nommée "Barre de fonctions" permet d'insérer dans le document des éléments d'entrées (IN), de fonctions (FBD), de grafcet (SFC), de logique (LOGIC) ou de sorties (OUT). Choisissez pour commencer le menu de fonctions "IN".

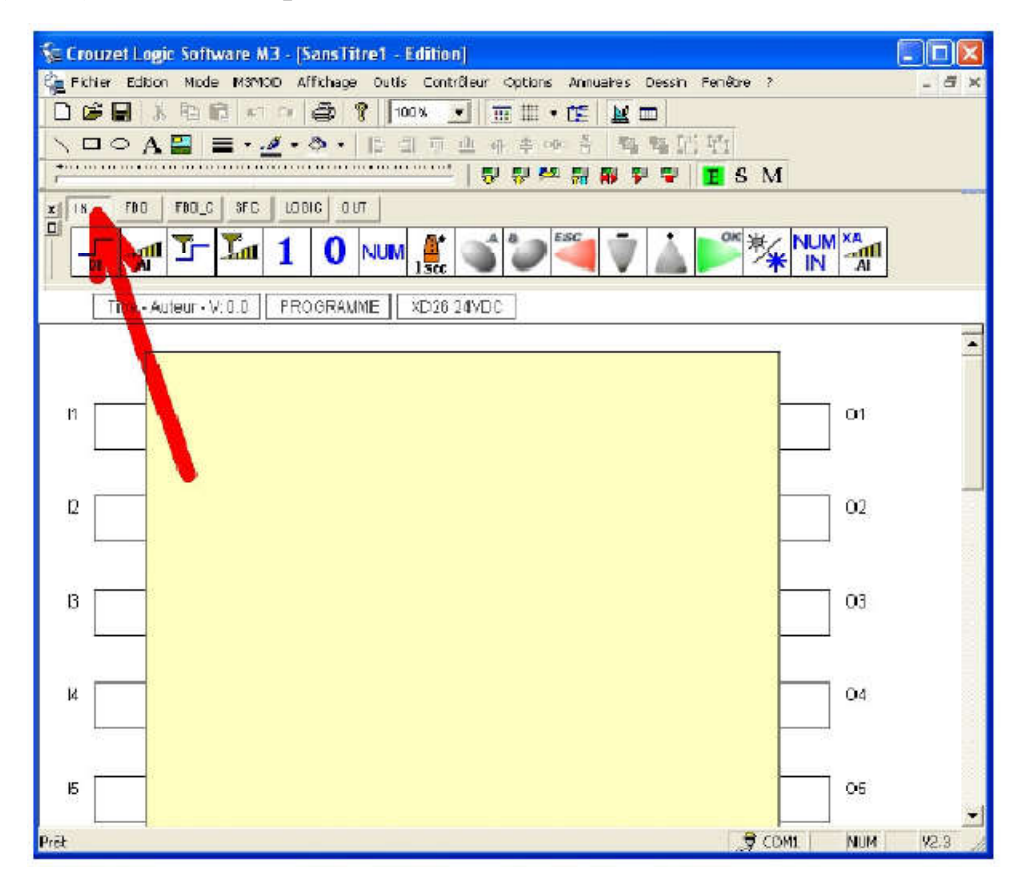

**b.** Nous allons placer une entrée binaire (de type Tout Ou Rien - TOR) sur notre document : elle se nomme "DI" (Digital Input).

| Se Crouzet Logic Software M3 - [SansTitre1 - Edition]                                     |             |
|-------------------------------------------------------------------------------------------|-------------|
| 🍓 Richer Edition Mode MEMOO Affichage Outils Contrôleur Options Annuares Dessin Fenêtre 7 | _ @ ×       |
|                                                                                           |             |
| ヽロ○A── ■・ <u>√</u> ・◎・ E目回世みとゆき   智智田社                                                    |             |
| 🖥 🖓 🚧 🖬 📦 🗣 📲 S M                                                                         |             |
| IN FOD FOD_C STC LOOIC DUT                                                                |             |
| T T T T T T T T T T T T T T T T T T T                                                     |             |
| THU, WHEUF-V. D.C. PROGRAMME XD28 24YDG                                                   |             |
|                                                                                           | -           |
|                                                                                           |             |
|                                                                                           | 101         |
|                                                                                           |             |
|                                                                                           |             |
| 12                                                                                        | 02          |
|                                                                                           |             |
|                                                                                           |             |
| 13 F                                                                                      | <b>1</b> 03 |

c. Faites glisser l'icône sur une des bornes d'entrées de l'automate (I1 à IA).

| 💱 Crouzet Logic Software M3 - [SansTitre1 - Edition*]                                     |       |
|-------------------------------------------------------------------------------------------|-------|
| 😪 Fichier Edition Mode M3MCD Affichage Outis Contrôleur Options Annuares Dessin Fenêtre ? | - 8 × |
|                                                                                           |       |
| 、□○A 盟 = - 2 - ◎ -   目目市些からいき   智慧活動                                                      |       |
| 🖓 🖓 👯 🖗 🖗 🖉 🔚 S M                                                                         |       |
| X N FED FED_C SFC LOOIC OUT                                                               |       |
| T I O NUM 🔮 🌑 筝 🎍 💕 🦎 NUM 👬                                                               | ]     |
| Tre - Auteur - V D D PROGRAMME XD26 24VDC                                                 |       |
|                                                                                           | 1     |
|                                                                                           |       |
|                                                                                           |       |
|                                                                                           |       |
|                                                                                           |       |
|                                                                                           | _     |
|                                                                                           |       |
|                                                                                           |       |
| 0                                                                                         |       |
|                                                                                           |       |
|                                                                                           |       |
| 14 04                                                                                     |       |

d. Choisissez le menu de fonctions "OUT" (sorties).

| 😪 Crouzet Logic Software M3 - [SansTitre1 - Edition*]                                      |       |
|--------------------------------------------------------------------------------------------|-------|
| 😪 Fichier Edition Mode M3MCD Affichage Outlis Contrôleur Options Annuares Dessin Fenêtre ? | _ 6 × |
|                                                                                            |       |
| ヽ□○A♀ ≡・ <u>⋞</u> ・》・ 탄력ㅠ些ゕㅎ┉ 총 ♥♥近位                                                       |       |
|                                                                                            |       |
|                                                                                            |       |
| Titre - Auteur - V. D.D.   PROGRAMME   XD26.24VDC                                          |       |
|                                                                                            |       |
|                                                                                            | 2     |
| G 03                                                                                       | 1     |

e. Faites glisser l'icône de sortie "DO" (Digital Output) sur une des bornes de sortie de l'automate (O1 à OA).

| 🖆 Crouzet Logic Software M3 - [SansTitre1 - Edition*]                                      |       |
|--------------------------------------------------------------------------------------------|-------|
| 🍇 Fidhier Edition Mode M3MOD Affichage Outlis Contrôleur Options Annuares Dessin Fenêtre ? | - ő × |
| □ 🛱 🖬 👗 電 💼 🗠 🖓 🎒 🐨 💌 🔄 🔠 🖽 - 🖭 🕍 📼                                                        |       |
| \□○A■ ■・ヹ・ゑ・  同日理理 ++ 幸中 吉   勉強問題                                                          |       |
|                                                                                            |       |
| X IN FBD FBD_C SFC LODIC OUT                                                               |       |
|                                                                                            |       |
| Titre - Auteur - V. D.B. PROGRAUME XD28 24VDC                                              |       |
|                                                                                            | -     |
|                                                                                            |       |
|                                                                                            |       |
|                                                                                            |       |
|                                                                                            |       |
|                                                                                            |       |
|                                                                                            |       |
|                                                                                            |       |
| IS 03                                                                                      |       |
|                                                                                            |       |
|                                                                                            | 1.0   |

f. Choisissez le menu de fonctions "LOGIC".

| 😪 Fichier Edition Mode MaMOO Affichage Outle Contrôleur Options Annuaires Dessin Fanêbre ? |       |
|--------------------------------------------------------------------------------------------|-------|
|                                                                                            | - 8 × |
|                                                                                            |       |
| N□○A≧  ■・2・3・100 a e 古所言 私強担約                                                              |       |
| ₩ ₩ ₩ ₩ ₩ ₩ <b>₩</b> 5 M                                                                   |       |
|                                                                                            |       |
|                                                                                            |       |
|                                                                                            |       |
|                                                                                            |       |
|                                                                                            | -     |
| 800 801                                                                                    |       |
|                                                                                            |       |
|                                                                                            |       |
|                                                                                            |       |
|                                                                                            |       |
|                                                                                            |       |
| 13 03                                                                                      | _     |
|                                                                                            |       |
|                                                                                            |       |
| 14 04                                                                                      |       |
|                                                                                            | 1     |

g. Faites glisser l'icône de l'inverseur logique (NOT) sur l'espace de travail.

| 😪 Crouzet Logic Software M3 - [didac.pm3 - Edition*]                               |       |
|------------------------------------------------------------------------------------|-------|
| 👔 Hoher Editor Mode Markup Hildrage Units Longoleur Updans Amueres Jesen Henègre / | - C A |
| UPH 3900 **********************************                                        |       |
| 2010 · · · · · · · · · · · · · · · · · ·                                           |       |
| N FBD FBJ_C SFC LOBIC DUT                                                          |       |
| Titre - Auteur - V. 0.6 PROGRAME X026 24VDC                                        |       |
|                                                                                    | 3     |
| 12 02                                                                              |       |
| 13 03                                                                              | _     |
| 14 04                                                                              |       |

**h.** Effectuez les liaisons en cliquant-déplaçant votre souris depuis les bornes d'entrée/sortie vers les connexions de l'inverseur logique.

![](_page_8_Figure_5.jpeg)

i. Votre circuit de base est terminé.. Il faut maintenant vérifier son fonctionnement à l'aide du simulateur (bouton "S").

![](_page_9_Picture_3.jpeg)

**j.** Lorsque vous lancez la Simulation, il se peut que le résultat de la compilation du programme apparaisse : il atteste que le programme écrit a été correctement "traduit" pour être exploité par le simulateur. Si vous ne voulez plus voir cette fenêtre, cochez l'option correspondante :

|        | Résultats de compilation                                                               | ┉╨ᆠष्थ⊓                            |                                | Z |
|--------|----------------------------------------------------------------------------------------|------------------------------------|--------------------------------|---|
| +      |                                                                                        |                                    |                                |   |
| x IN F | COMPL                                                                                  | LATION RÉUSSIE.                    |                                |   |
| AND    | La durée disponible pour le programme d<br>variable. Veuillez consuter l'aide en ligne | 'application dans un cycle de ba   | ise estAide                    | 1 |
| Titri  |                                                                                        | Utilisé                            | Disponible                     |   |
|        | Zone paramètres (octets)                                                               | 2                                  | 4096                           | - |
|        | Zone données TOR, jeton SFC, booléen (nombre)                                          | 2 (2 + 0)                          | 576 (368 + 208)                |   |
|        | Zones autres données (octets)                                                          | 0 (0 + 0)                          | 400 (200 + 200)                |   |
|        | Zone programme (octets)                                                                | 35 (22 + 13)                       | 8192 [4096 + 4096]             |   |
| 11     | Zone des fanctions métiers (slats)                                                     | 0                                  | 64                             |   |
| DI     | Durée estimée du programme (ms)                                                        | 0,082                              | 5,000                          |   |
|        | Duree du cycle de base du controleur (ms)                                              |                                    | 10                             | 5 |
| 2      |                                                                                        |                                    |                                |   |
|        | Neuro                                                                                  | s afficher en simulation, pi au ch | enement deux le contrôleur. 🗹  |   |
|        |                                                                                        | anonor en annador, rir do or       | argoment dans to controlog. If |   |
| a 🗖    | OK                                                                                     |                                    |                                |   |
|        |                                                                                        |                                    |                                |   |

**k.** Validez ensuite en cliquant sur "OK".

| Crouzet Lo    | ogic Software M3 · [didac.pm3 - Edition*                                                  | 1                                 |                                | ×     |
|---------------|-------------------------------------------------------------------------------------------|-----------------------------------|--------------------------------|-------|
| 🚰 Fichier Edi | tion Mode MOMOD Affichage Outils Contrôl                                                  | eur Options Annuaires De          | ssin Fenêtre ?                 | _ # X |
|               | X 🛱 🖪 🖛 🖙 🚍 💡 100% 🔻                                                                      | 🗌 🚃 🗰 🖌 r= 🗌 M 📼                  |                                |       |
|               | Résultats de compilation                                                                  |                                   | ×                              |       |
| +             |                                                                                           |                                   |                                | 1     |
| -             | COUDE                                                                                     |                                   |                                |       |
| 🗴 IN F        | UMPI                                                                                      | LATION REUSSIE.                   |                                |       |
|               | La durée disponible pour le programme d'<br>variable. Ve uillez consuiter l'aide en ligne | 'application dans un cycle de bi  | Aide                           |       |
| Titr          |                                                                                           | Utilité                           | Dispanble                      |       |
|               | Zone paramètres (octote)                                                                  | 2                                 | 4096                           |       |
|               | Zone donnée: 10R, jeton SFC, booléen (nombre)                                             | Z(2+0)                            | 576 (368 + 208)                | -     |
|               | Zones autres données (cotets)                                                             | 0(0+0)                            | 400 (200 + 200)                |       |
| 800           | Zone piogramme [octets]                                                                   | 35 (22 + 13)                      | 8152 (4056 + 4096)             |       |
| 11            | Zone des fonctions métiers (slots)                                                        | 0                                 | 64                             |       |
| DI            | Durée estimée du programme (ms)                                                           | 0,082                             | 5,000                          |       |
| -             | Durée du cycle de base du contrôleur (ms)                                                 |                                   | 10                             |       |
| 12<br>13      | Nepa:                                                                                     | salficher en simulation, ni au ch | argement dans le contrôleur. 🔽 |       |
|               |                                                                                           |                                   |                                |       |
| Prét          |                                                                                           |                                   | . 🛒 NUM                        | V2.3  |

**1.** La fenêtre montre alors le circuit dessiné en fonctionnement : une liaison en bleu indique un état logique 0 ; une ligne en rouge indique un état logique 1.

![](_page_10_Figure_5.jpeg)

m. Pour changer l'état d'une entrée, il suffit de cliquer dessus :

| 🗧 Crouzet Logic Software M3 - [didac. pm3 - Edition*]                |       |
|----------------------------------------------------------------------|-------|
| 🤹 Fichler Edition Mode Affichage Contrôleur Options Fenêtre 7        | - 8 × |
|                                                                      |       |
| ◇□○A醫 =・2・2・10月回日日本やき 智馨近距                                           |       |
|                                                                      |       |
| Période de rafraîchissement (me) 100 🛫 Nombre de cyoles 10 🛫 📕 💋 💌 🔤 | _     |
| TIPE-Adleur-V.0.0 PROGRAMME X026 24VDC                               |       |
|                                                                      | -     |
| B00 B02 B01                                                          |       |
|                                                                      |       |
|                                                                      |       |
|                                                                      |       |
|                                                                      |       |
|                                                                      |       |
|                                                                      |       |
|                                                                      |       |
|                                                                      |       |
|                                                                      |       |

 n. 14. On peut aussi utiliser du texte à la place des fils de liaison. Il suffit de cliquer avec le bouton droit sur une liaison et de choisir : "Type de câblage / Texte" et de remplacer dans un second temps le texte par défaut par celui de votre choix (entrée 1, etc..)

![](_page_11_Figure_5.jpeg)

### **4** EXERCICES D'APPLICATION 1 : CIRCUIT LOGIQUE

On vous demande de réaliser le schéma ci-dessous et de remplir la table de vérité ciaprès à partir des essais effectués en mode Simulation.

![](_page_12_Figure_4.jpeg)

Table de vérité :

| I1 | I2 | I3 | Q1 |
|----|----|----|----|
| 0  | 0  | 0  |    |
| 0  | 0  | 1  |    |
| 0  | 1  | 0  |    |
| 0  | 1  | 1  |    |
| 1  | 0  | 0  |    |
| 1  | 0  | 1  |    |
| 1  | 1  | 0  |    |
| 1  | 1  | 1  |    |

#### **5 EXERCICES D'APPLICATION 2 : DETECTION DE SEUIL**

Le modèle d'automate Millenium 3 étudié peut aussi gérer des entrées de type analogique (entrées IB à IG), variant entre 0 et 10 V, issue par exemple d'un capteur extérieur :

![](_page_13_Figure_4.jpeg)

Exemple de capteur de température placé sur l'entrée analogique IA du Millenium

Dans cet exemple, la tension présente sur l'entrée IB du Millenium sera fonction de la valeur de la résistance du capteur, elle-même dépendante de la température. L'automate va effectuer une conversion de cette tension pour la transformer en une valeur numérique comprise entre 0 et 1023 (Conversion Analogique Numérique sur 10 bits) :

![](_page_13_Figure_7.jpeg)

Il est alors possible d'exploiter cette information pour détecter un seuil de tension correspondant dans cet exemple à un seuil de température.

On choisira dans cet exercice de commander une sortie lorsque le nombre issu de la conversion de tension sera supérieur à 314.

a. Dans le menu de fonction "IN", déplacez l'entrée "AI" (Analog Input) sur l'entrée IB.

| 두 Crouzet Logic Software M3 - [didac.pm3 - Edition*]                                        |       |
|---------------------------------------------------------------------------------------------|-------|
| 楶 Fichier Edition Mode M3MCO Affichage Outils Contrôleur Options Amuaires Dessin Fenêtre ?  | - ð × |
|                                                                                             |       |
| >□○A □ = - 2 - 8 - 1 目目 市 山 ホ さ ル・さ   雪 雪 昭 昭                                               |       |
| 👬                                                                                           |       |
| N FBD FBD_C SFC LOGIC OUT                                                                   |       |
| Ů <u>-</u> <u>-</u> <u>-</u> <u>-</u> <u>-</u> <u>-</u> <u>-</u> <u>-</u> <u>-</u> <u>-</u> | NUM A |
| Titre Auteur - V: 0.0 PROGRAMME XD26 24VDC                                                  |       |
|                                                                                             | OA -  |
|                                                                                             |       |
|                                                                                             |       |
|                                                                                             | 1 1   |
| Prêt 🕀 COMI NUM                                                                             | V2.3  |

**b.** Dans le menu de fonction "OUT", déplacez la sortie "DO" (Digital Ouput) vers la sortie OA.

![](_page_14_Figure_5.jpeg)

**c.** Dans le menu de fonction "FBD", déplacez l'élément "Compare" sur la feuille de travail (cet opérateur compare 2 valeurs numériques).

![](_page_15_Picture_3.jpeg)

**d.** Dans le menu de fonction "IN", déplacez l'élément "NUM" sur la feuille de travail. Cette entrée permet de délivrer un nombre compris entre -32768 et +32767.

![](_page_15_Picture_5.jpeg)

e. Effectuez les liaisons entre les entrées-sortie et les divers éléments de la feuille. Vous remarquerez que les liaisons "numériques" (entre IB et "Compare" ainsi qu'entre "NUM" et "Compare") n'ont pas la même allure que les liaisons "binaires" (entre "Compare" et "OA").

![](_page_16_Figure_3.jpeg)

f. En double-cliquant sur l'élément "Compare", vous ouvrez une fenêtre qui vous permet de choisir le type de comparaison recherché. Optez pour que la sortie soit validée quand "Valeur 1" (l'entrée IB) est supérieure à "Valeur 2" (entrée "NUM").

![](_page_16_Figure_5.jpeg)

g. Lancez la simulation (bouton "S"), les valeurs numériques des entrées sont indiquées à côté des liaisons (valeurs par défaut = 0). Les 2 valeurs étant égales, la sortie est sur "OFF".

![](_page_17_Figure_3.jpeg)

**h.** En double-cliquant sur l'élément "NUM", vous ouvrez une fenêtre qui vous permet de choisir la valeur "numérique" délivrée par cet élément. Saisissez "314" puis validez.

![](_page_17_Figure_5.jpeg)

i. Cliquez sur l'entrée analogique "IB" et imposez une valeur de 300 à cet élément puis validez.

![](_page_18_Figure_3.jpeg)

**j.** On constate que la sortie reste à 0 car 300 < 314.

![](_page_18_Figure_5.jpeg)

k. Choisissez maintenant une valeur supérieure à 314 (400 pour notre exemple) :

![](_page_19_Figure_3.jpeg)

I. On constate que la sortie est maintenant validée.

![](_page_19_Figure_5.jpeg)

#### **6 EXERCICES D'APPLICATION 3 : CIRCUIT LOGIQUE**

On vous demande de réaliser le schéma de commande, en langage FBD de trois actionneurs (moteur M, vérin V et électrovannes Ev ) :

- a. commande séparée ( bouton poussoir " m" pour commander le moteur M, le fin de course " c1" pour commander la sortie de la tige du vérin V et " c2" pour commander la rentrée de la tige du vérin V
- **b.** commande alternée après de trois 3 secondes (moteur seul puis après 3 seconde lampe sera allumée et 3 seconde après le vérin se déplace )
- c. commande de deux actionneurs ( moteur et électrovanne) avec action conditionnée par un compteur.